## Information Technology Student Guide

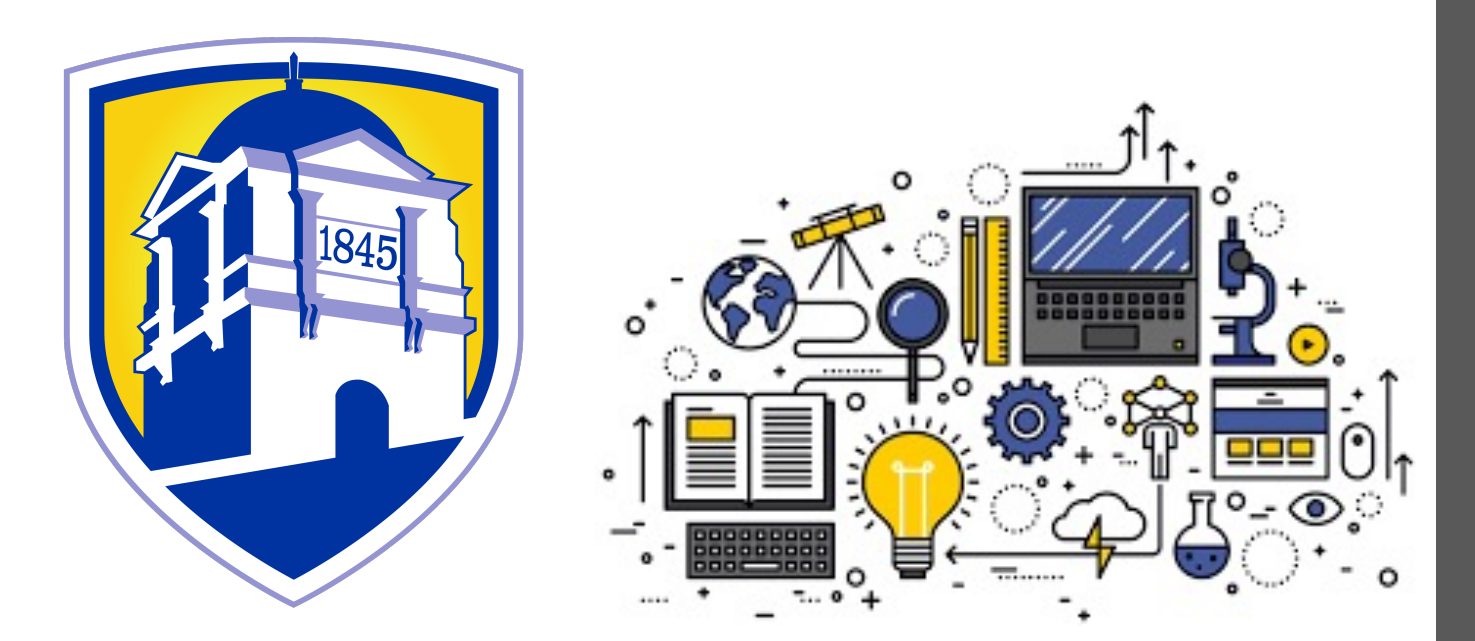

### LIMESTONE UNIVERSITY

# <u>CONTENTS</u>

- Helpdesk Services
- Student Accounts
- Limestone Systems
- Computer Labs
- Recommendations
- Mobile Devices
- Game Consoles
- Smart TVs/Devices
- Malware

# **IT Helpdesk Services**

IT Helpdesk services are available via phone, email, or walk-up during office hours.

Monday – Thursday 8:30am - 5:00pm Friday 8:30am – 1:30pm\*

Email: <u>helpdesk@limestone.edu</u>

Phone: 864-488-4032

Office: Curtis, 22

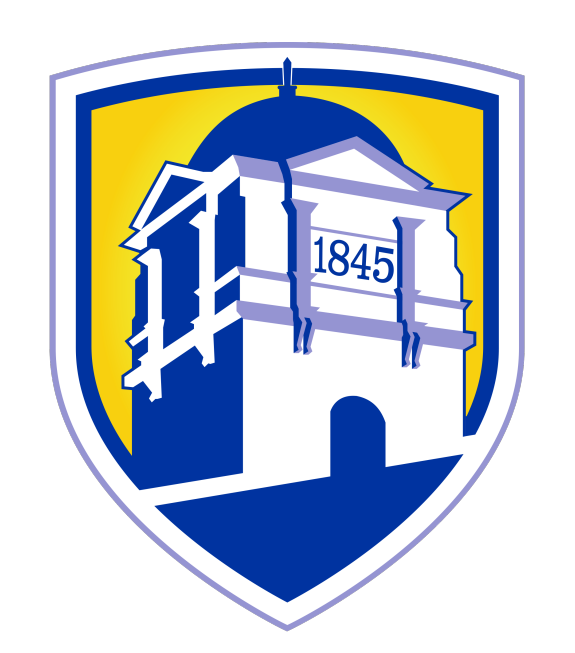

LIMESTONE UNIVERSITY

# Student Account

A Welcome Email was sent from the IT Helpdesk to your personal email account with your **Student number**, **Username, and Temporary Password** when you committed to Limestone.

- Limestone uses a Self-Service Password Reset (SSPR) tool so you can change your password yourself, anytime.
- Multi-Factor Authentication (MFA)
  - Mobile App
  - SMS
- Your password will need to be reset <u>each semester</u>. To change your password, visit the <u>Halo</u> for the direct link.

\* If you have not already changed your password, you must do so prior to accessing Limestone systems.

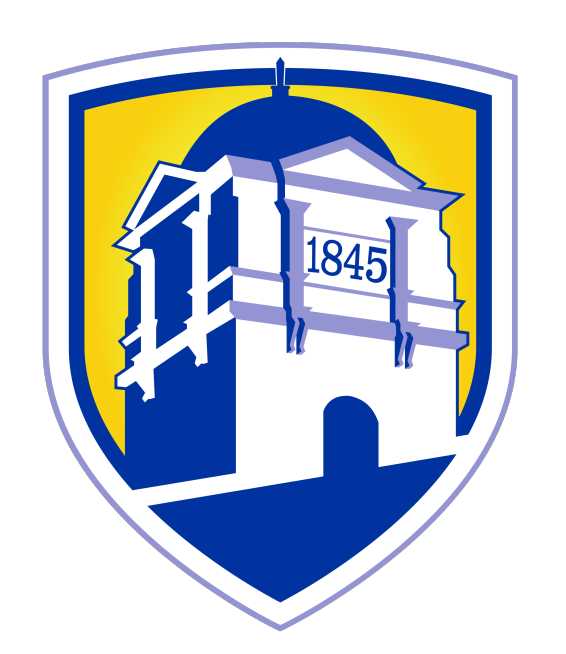

LIMESTONE UNIVERSITY

## Limestone Systems

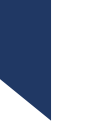

Email- 0365 Account

**Canvas-** Learning Management System (LMS) **The Halo-** Limestone's Portal

\*Navigate- Student Success Network

## Limestone Systems: Email

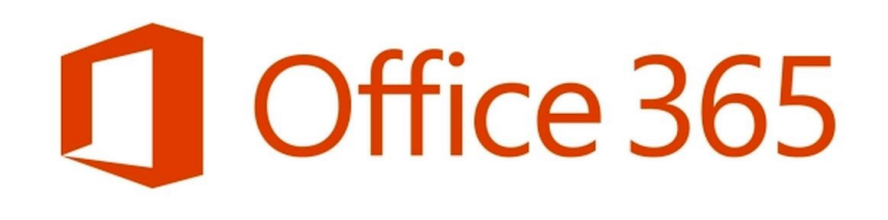

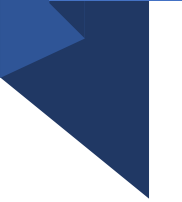

Limestone Email: account will be used for all communication with Limestone's Academic and Administrative Departments.

Login is **username@limestone.edu** 

Link to Check Email can be found in Quick Links

\*Auto Forwarding is not permitted.

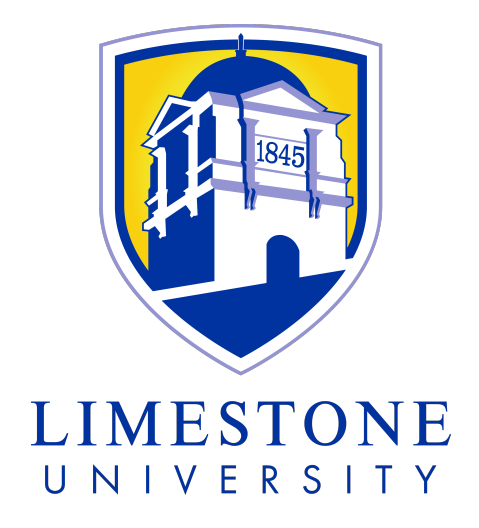

Limestone Systems: Learning Management System (LMS)

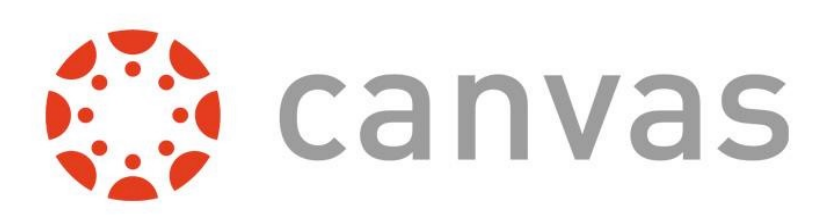

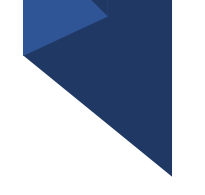

Canvas: is used for all online class instruction. This account will be active <u>2 days prior to</u> <u>your first class</u>.

Link for Canvas can be found in Quick Links & the Halo

\*Login is your **Username** (not full email address)

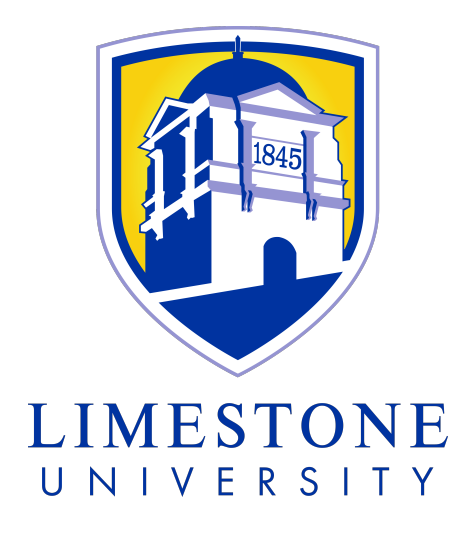

## Limestone Systems: Limestone Portal

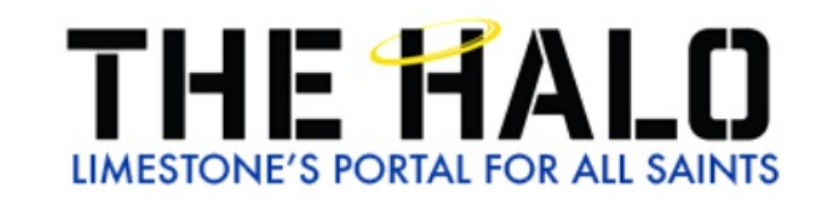

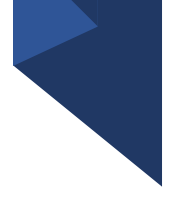

THE HALO: Limestone's portal for All Saints, can be used to review many aspects of your upcoming experience at the University.

Link for the Halo can be found in Quick Links

\*Login is your **Username** (not full email address)

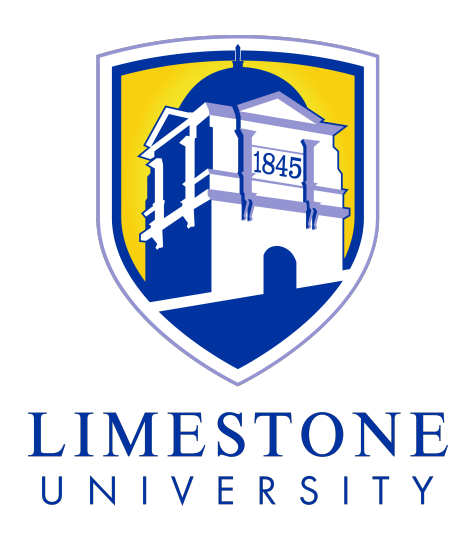

## Limestone System: Navigate

Navigate Student is a mobile app for students that provides personalized information to help keep students on the path toward academic success and timely graduation at Limestone.

\*Login is your **Username** (not full email address)

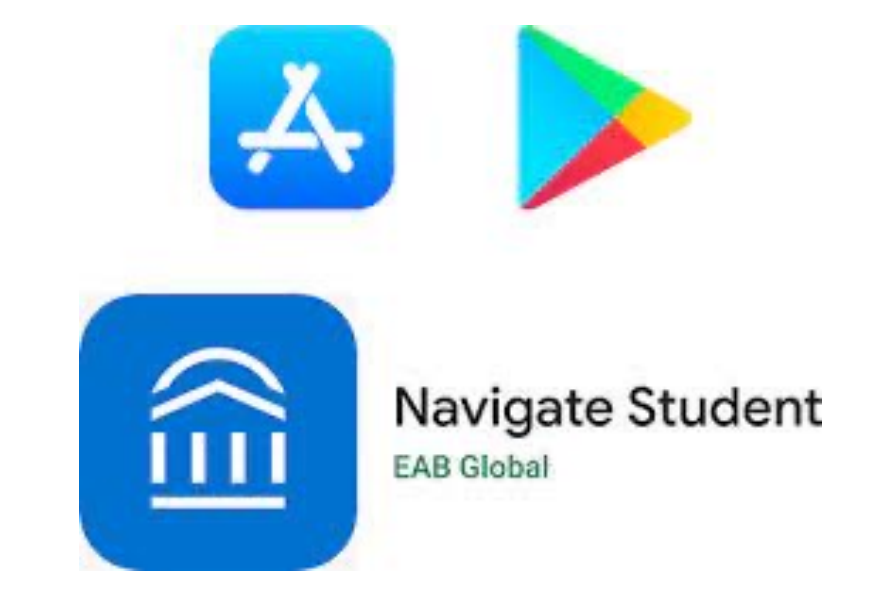

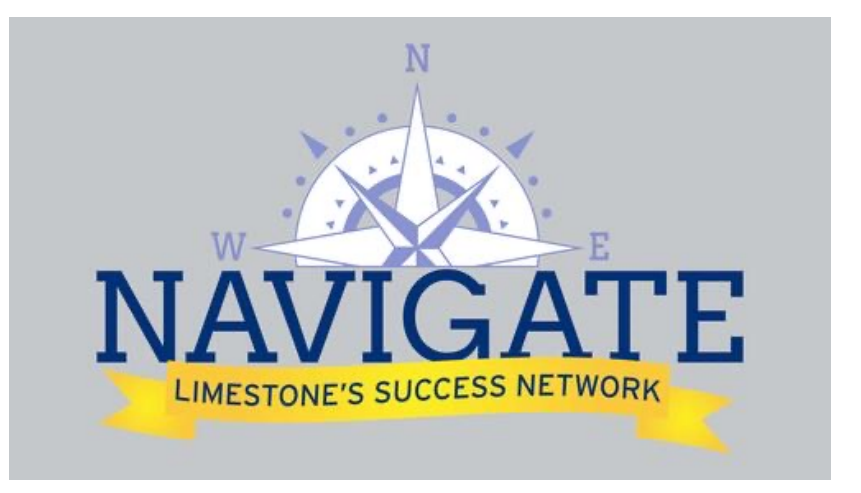

# **Computer Labs**

There are several computer labs and printers for students to use across the campus.

#### Lab Locations

Main Library, Hamrick Hall of Science, Granberry Mac Lab (Art Majors)

#### 24 Hour Lab Locations

Hamrick Hall of Science (3 Labs)

#### Checkout Option:

Laptops available for checkout while in the library

Note: You will use your Username and Password to log into any student computer on campus.

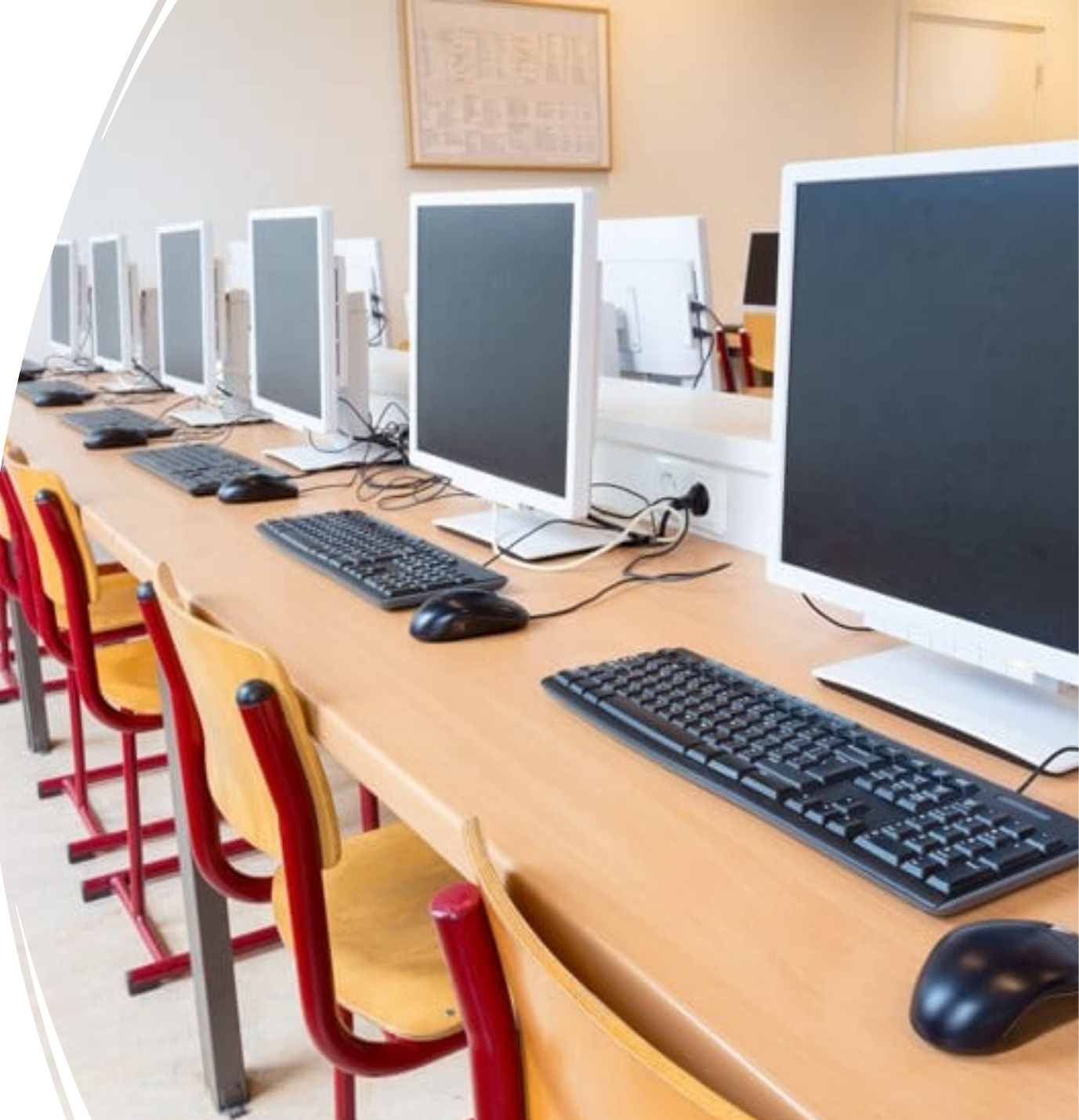

# Recommendations for 2022-2023: Lenovo

Lenovo E15 Gen 2 is the standard on campus.

#### Beware:

• Windows S mode Big difference between Windows 10S and Windows 10 is that 10S can only run applications downloaded from the Windows Store.

• **Chromebooks** and **iPads** are not a viable option for your primary educational device. We do not support Chromebook or iPad software or hardware.

# Lenovo

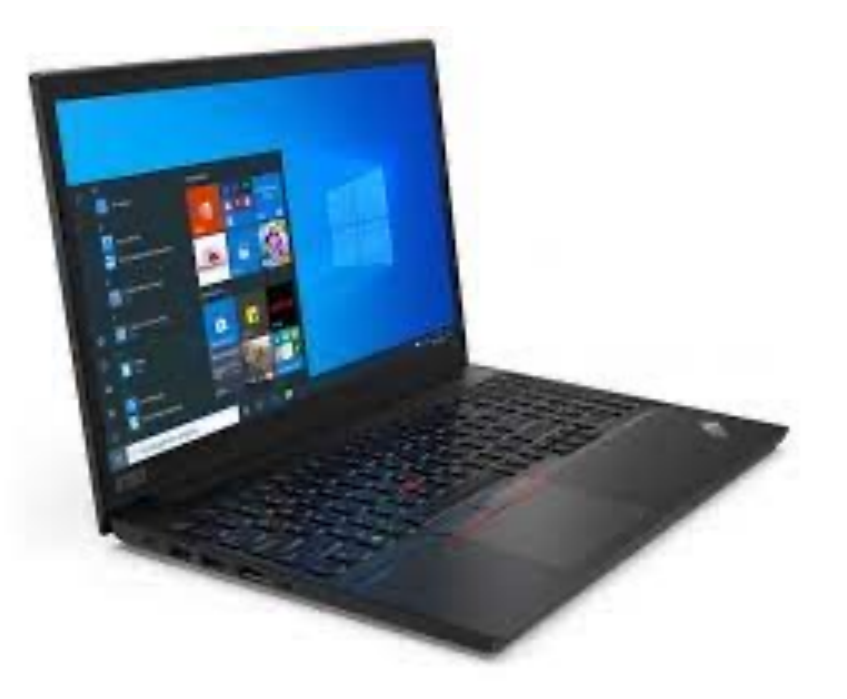

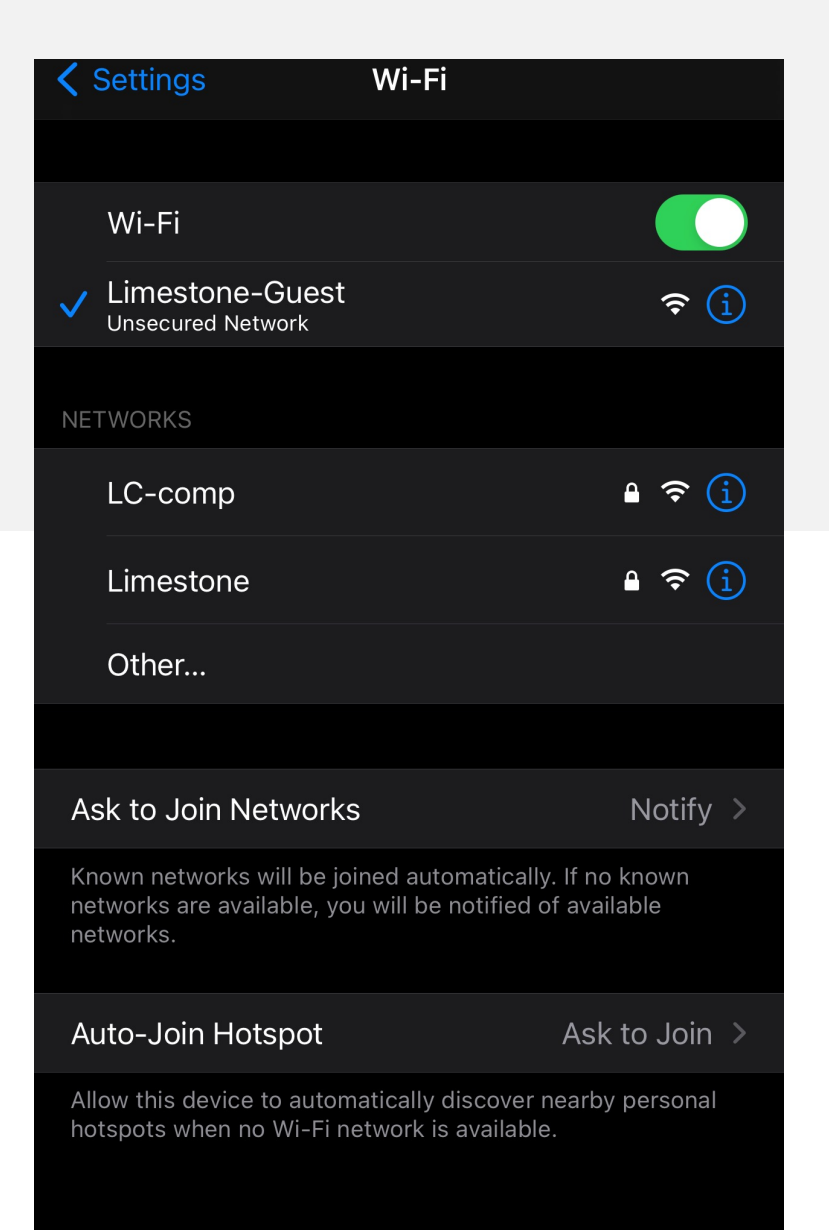

| 3:34 🔊   |                                  |      |
|----------|----------------------------------|------|
| E        | nter the password for "Limestone | Π    |
| Cancel   | Enter Password                   | Join |
|          |                                  |      |
| Username | Student Username                 |      |
| Password |                                  |      |
|          |                                  |      |
|          |                                  |      |
|          |                                  |      |
|          |                                  |      |
|          |                                  |      |
|          |                                  |      |
|          |                                  |      |
|          |                                  |      |

Mobile Devices

Once you are a student you will be able to connect to the network Limestone using your student credentials.

Username: Student Password: Saint123

# **Game Consoles**

- Game consoles can be connected to the WIFI (Limestone)
- Each user is allotted 5 devices on the network
- Hines & Riggins Center (HRC): PS5 & Nintendo Switch

\*IT Helpdesk does not support personal gaming consoles.

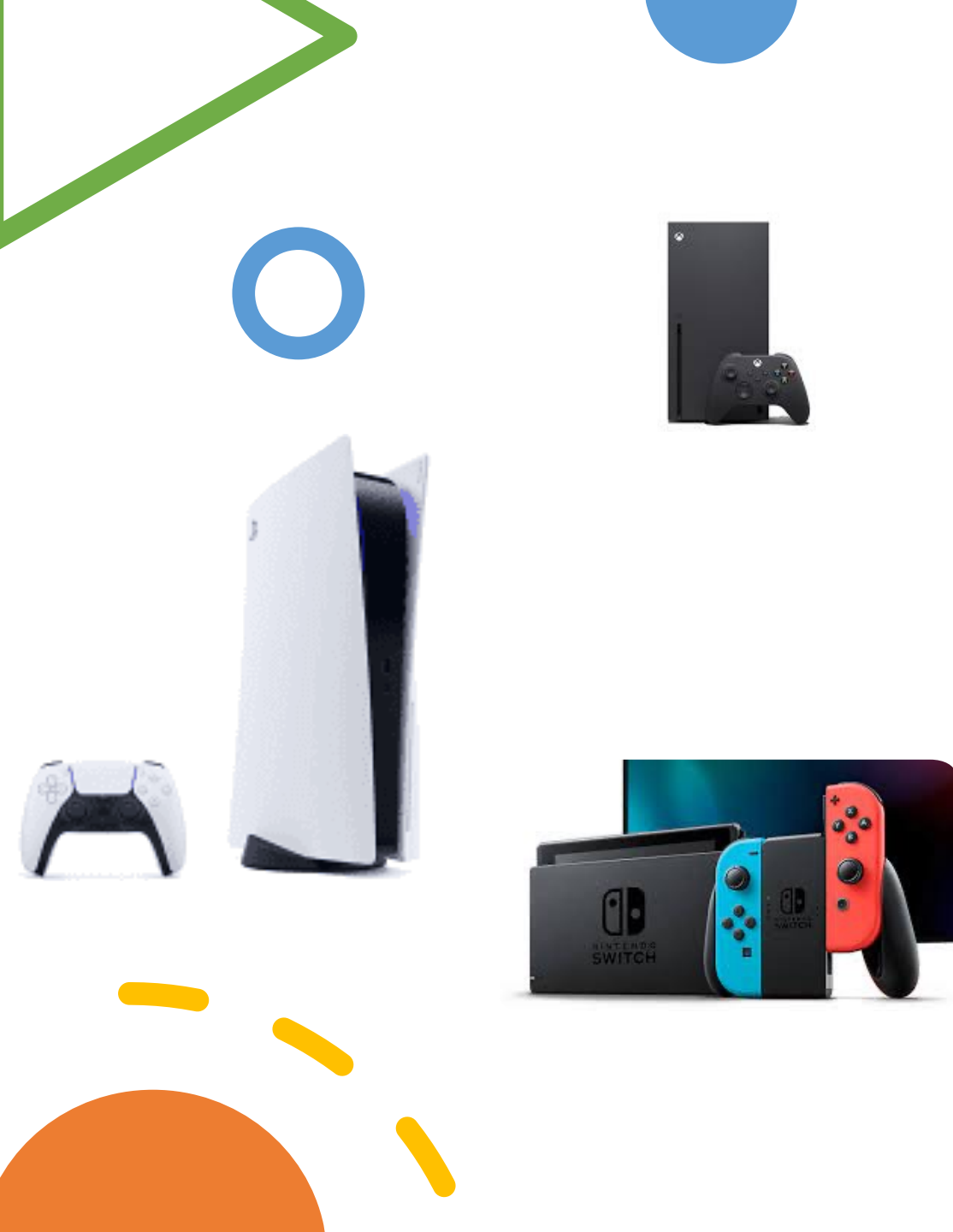

# Smart TV's/Devices

Smart TV's/ Devices can be connected to the Limestone Network via WIFI or hard connect (data cable not provided by Limestone IT).

\*IT Helpdesk does not support personal devices.

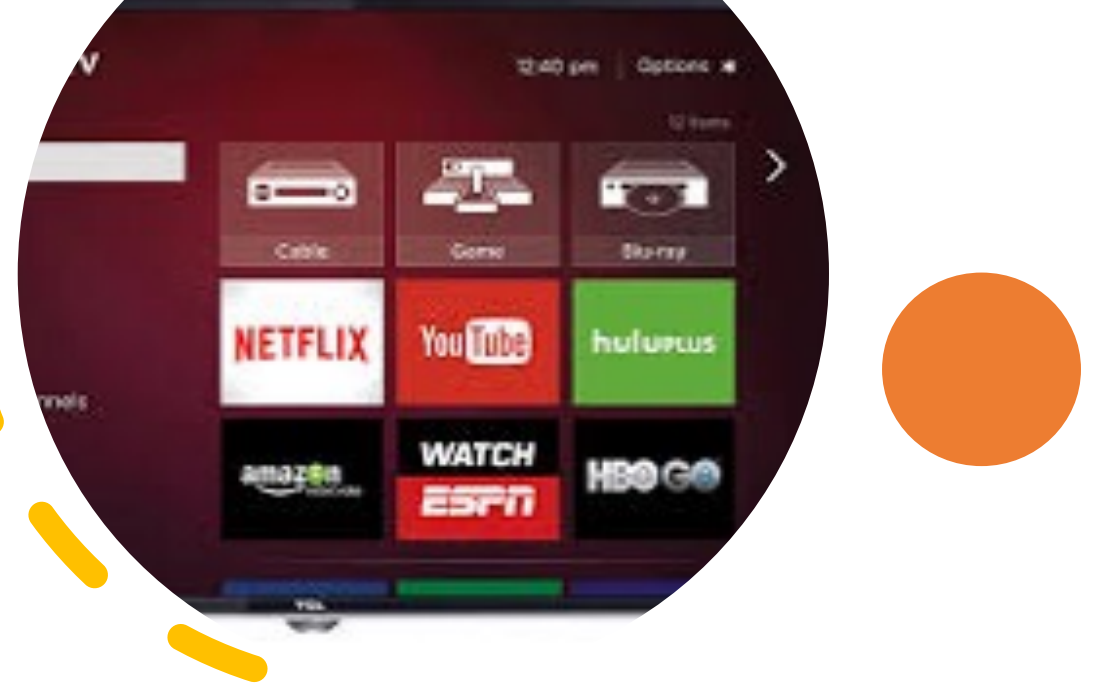

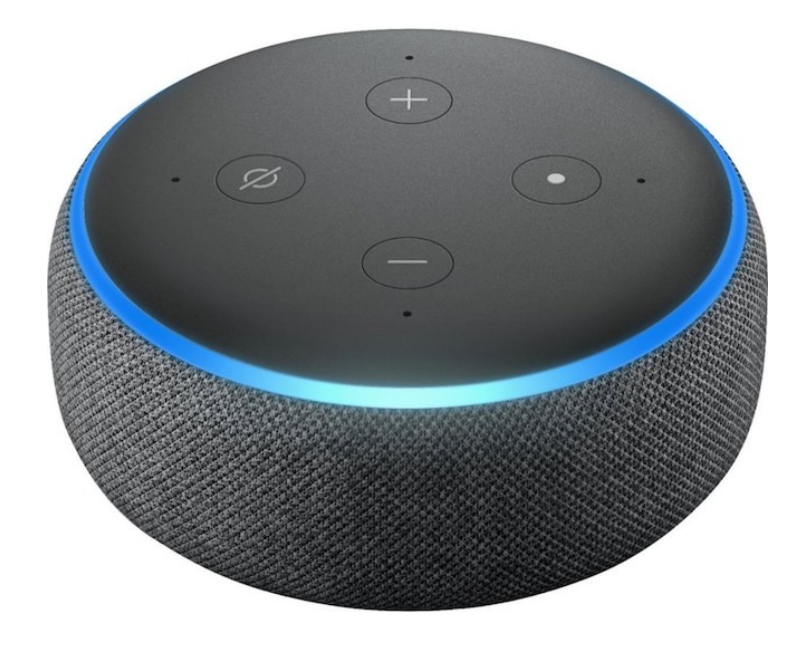

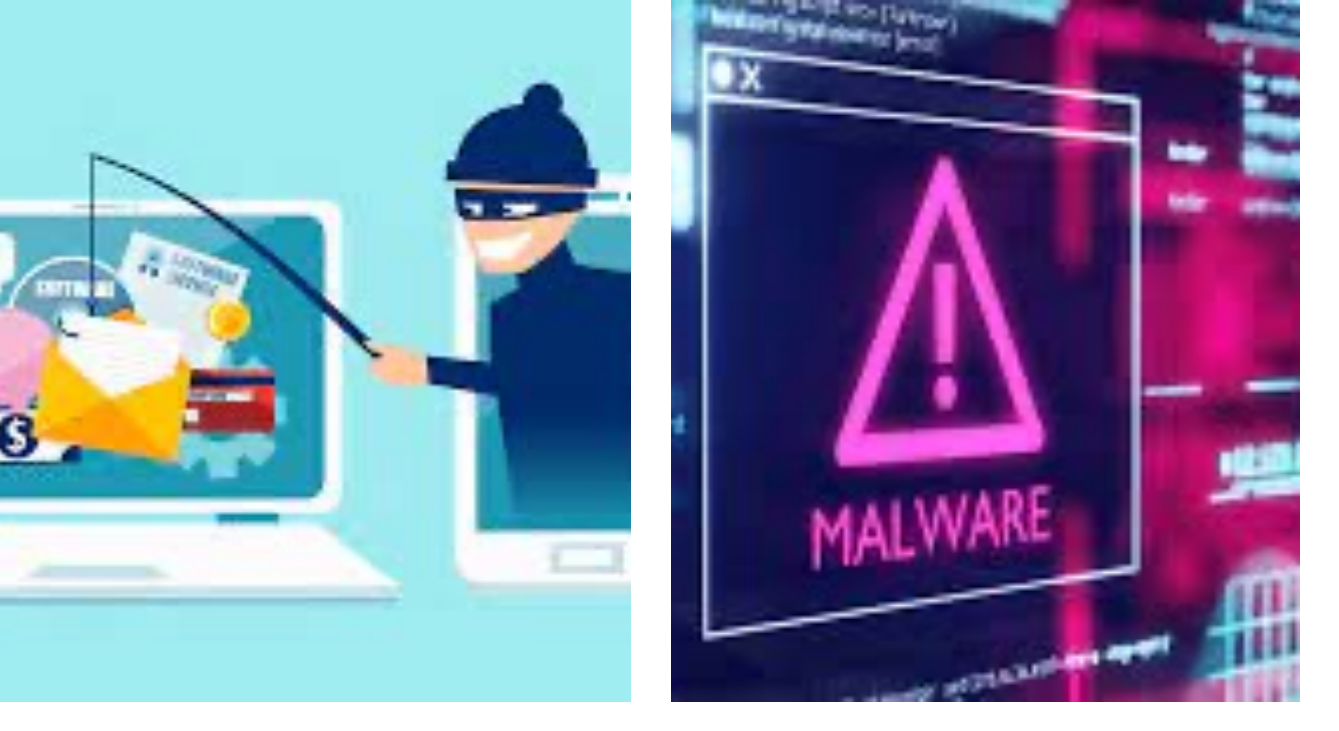

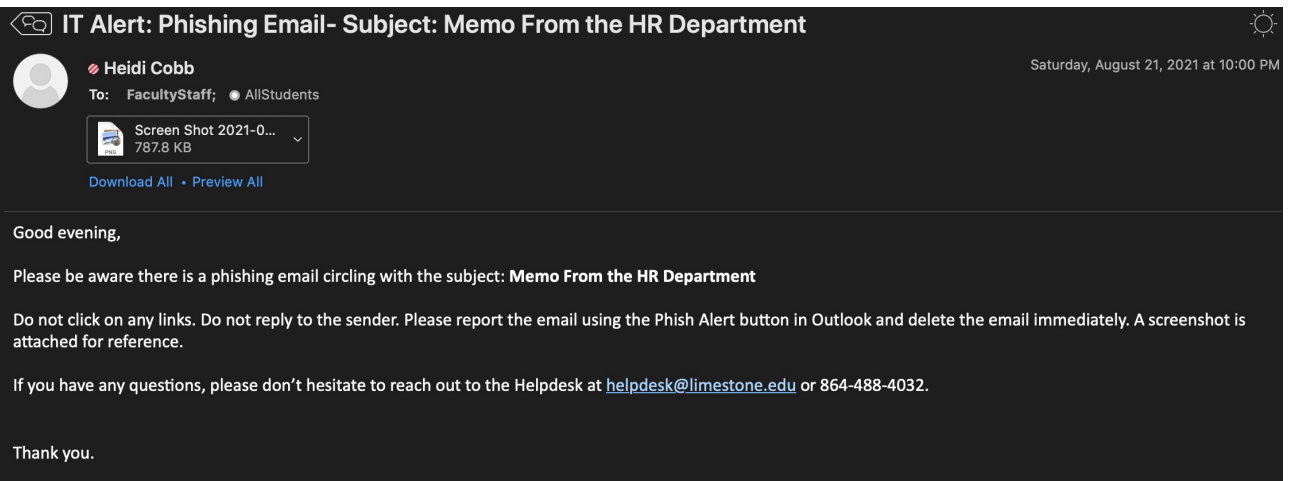

#### Helpdesk, Information Technology

LIMESTONE UNIVERSITY

#### www.limestone.edu > www.go

www.golimestonesaints.com >

## <u>Malware</u>

software that is specifically designed to disrupt, damage, or gain unauthorized access to a computer system.

### • IT Alert Emails

- Compromised Account Policy
  - 1. Network Team is Alerted
  - 2. Student Account Suspended
  - (Halo, Canvas, and Email)
  - 3. Password is Changed
  - 4. IT Helpdesk technician will reach out to authenticate and re-enable account